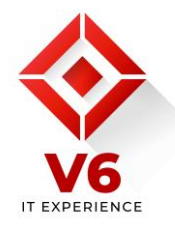

 Acesse o site <u>https://www.v6tecnologia.com.br</u>, clica no botão Área do Cliente e baixe nosso aplicativo para chat ou abertura de chamados. Após o download escreva o nome da empresa v6tecnologia:

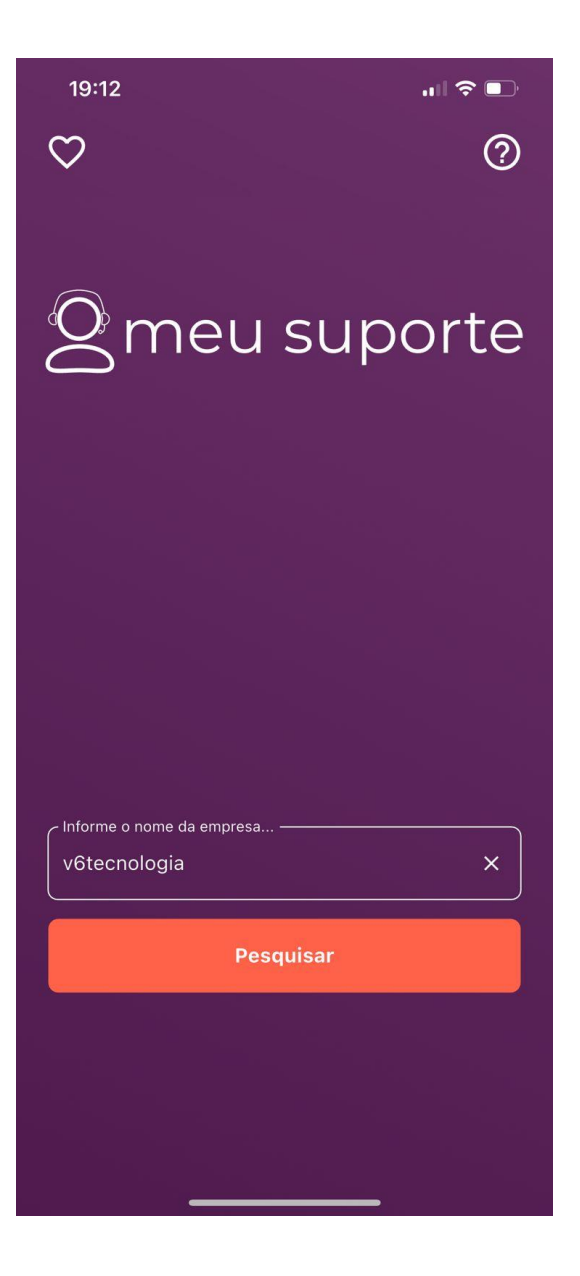

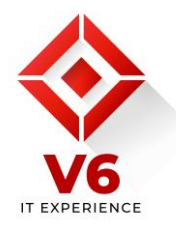

2. Na próxima tela selecione a V6 Tecnologia e clica no ícone do coração para ficar salvo:

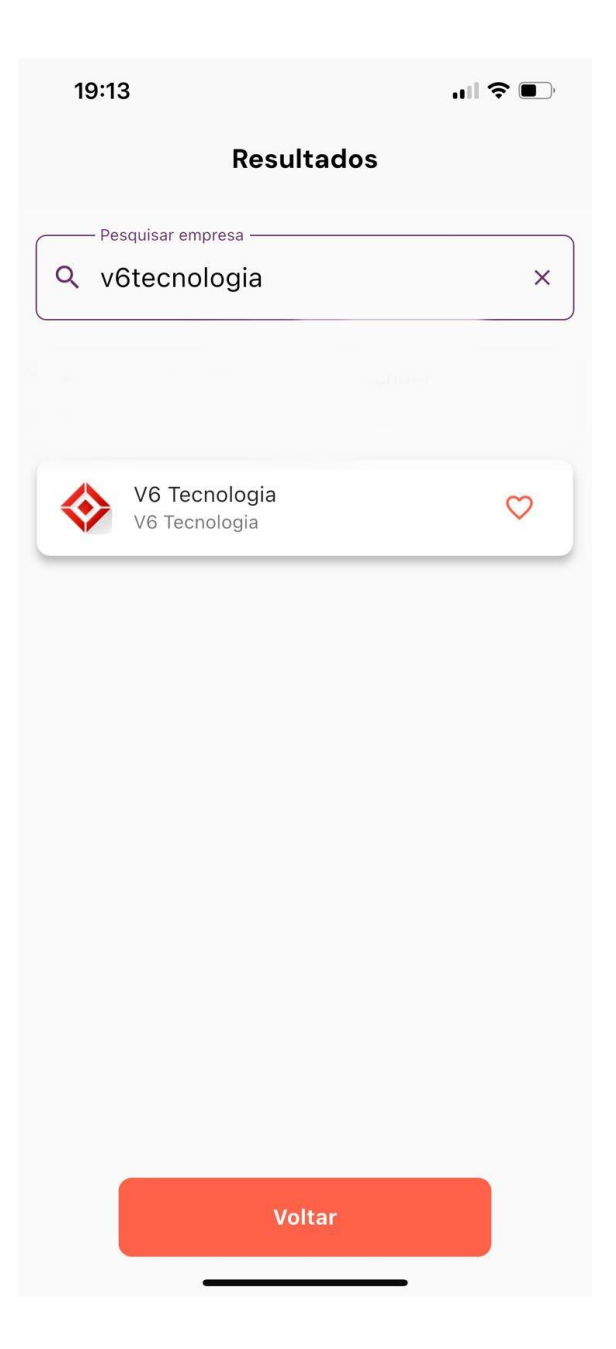

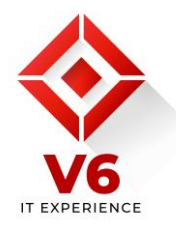

3. Acesse com suas credenciais fornecidas por nosso time de suporte;

![](_page_2_Picture_2.jpeg)

![](_page_3_Picture_0.jpeg)

4. Você tem a opção de registrar sua solicitação;

![](_page_3_Picture_2.jpeg)

![](_page_4_Picture_0.jpeg)

5. Ou conversar online com nossa equipe de suporte;

![](_page_4_Picture_2.jpeg)